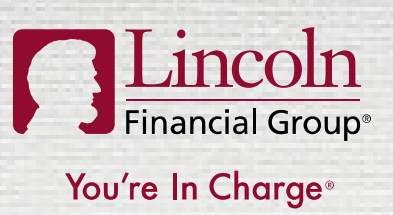

**GROUP BENEFITS** 

### ABSENCE MANAGEMENT EMPLOYEE PORTAL NAVIGATION GUIDE

### October 2015

[Audience Disclosure]

©2014 Lincoln National Corporation 1

#### **ABSENCE MANAGEMENT MOBILE APPLICATION**

- Available 24/7 for employees and designated employer contacts to access a number of self-service functions, including:
  - Reporting a new absence claim
  - Checking the status of an existing absence claim
  - Adding intermittent time
  - Entering a return to work date
- Smartphone/Tablet is not required—content is available via the desktop and mobile browser as well
- Security-controlled access for employer contacts to employee claim data, as defined by the eligibility file

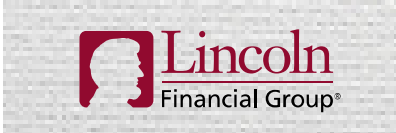

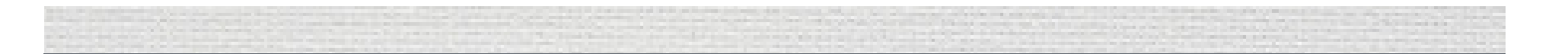

# REGISTRATION

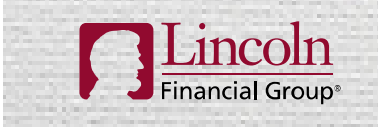

You're In Charge®

#### **REGISTER AT LINCOLNFINANCIAL.COM**

- To access the mobile application, the user must first register at LincolnFinancial.com
- Click on 'Log In/Register' to begin the process

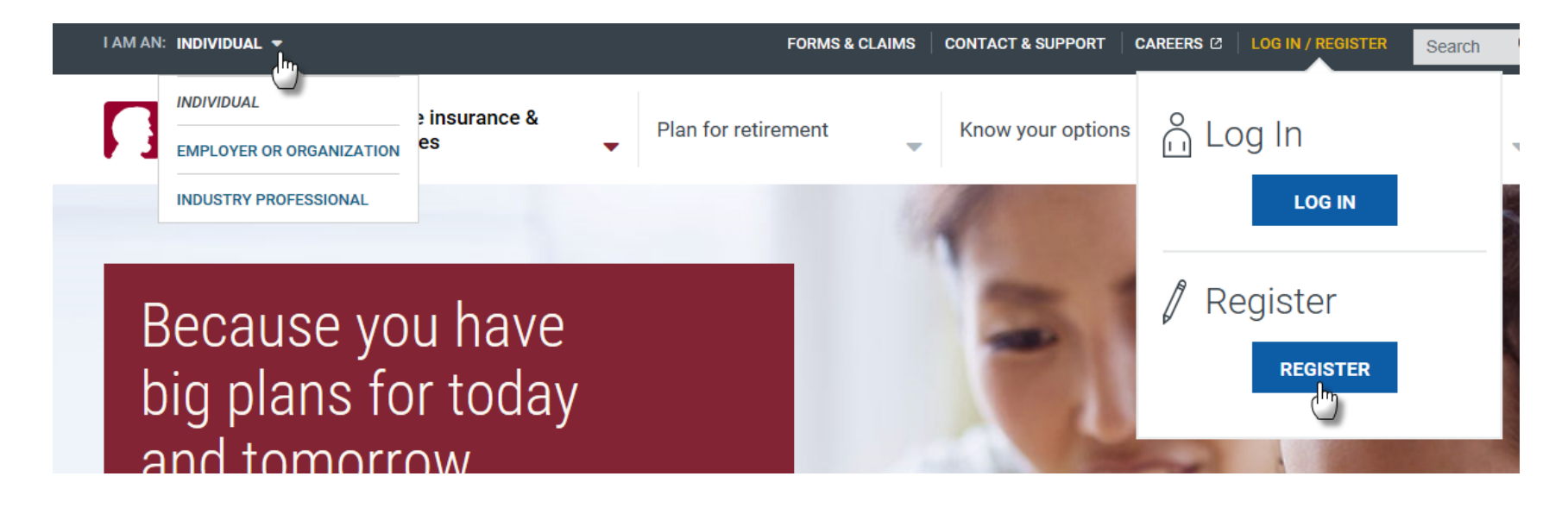

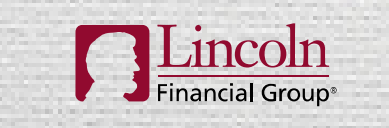

#### **REGISTRATION - CONTINUED**

- Click on 'Group Insurance Policy/Certificate'
- Complete the registration process, which includes creating your account name and password, setting your login and security information, and reviewing a Protected Health Information (PHI) notification

| Financial Group*                                                                                                    |                                                                                                    |                                                                                                    |                                                                                                    |
|----------------------------------------------------------------------------------------------------|----------------------------------------------------------------------------------------------------|----------------------------------------------------------------------------------------------------|----------------------------------------------------------------------------------------------------|
| Register For Online Acco                                                                                                    | ount Access                                                                                                   |                                                                                                    |                                                                                                    |
| Select an option below to sign-up for online a                                                                                                    | access to your Lincoln Financial accou                                                                        | unt, 24 hours a day.                                                                                                    |                                                                                                    |
| Policy / Account / Certificate Holders                                                                                                    | Employers                                                                                                    | Employer Representatives                                                                                                    | Brokers / Financial Professionals                                                                                                    |
| I have a Lincoln product<br>Retirement Account (2)<br>(Employer Retirement Plan or Mutual<br>Fund IRA)<br>Life Insurance Policy (2)<br>Brokerage Account (2)<br>Group Insurance Policy (Certificate (2)) | I am an employer<br>Plan Sponsor (?)<br>LifeComp® Policy (?)<br>Group Insurance Benefits<br>Administrator (?) | I am an employer representative<br>Retirement Plan Services Consultant<br>Retirement Plan Services Third-Party<br>Administrator<br>Group Insurance Third-Party<br>Administrator<br>C | I sell or broker Lincoln<br>products<br>Lincoln Financial Distributors (?)<br>Lincoln Financial Advisors (?)<br>Group Insurance Brokers (?) |

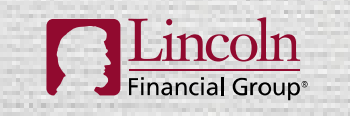

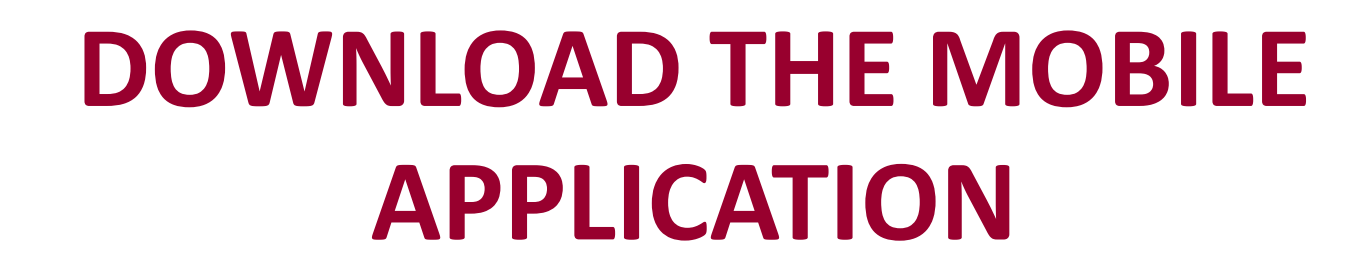

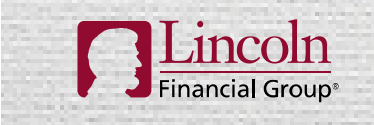

You're In Charge®

#### **ACCESSING THE MOBILE APPLICATION**

- Go to the App Store or Google play
- Search for Lincoln Financial Group
- Locate Lincoln Financial Mobile
  - It will also say Lincoln Financial
    Group below the title
  - You will see the silhouette of Abraham Lincoln with the words My Accounts below the image

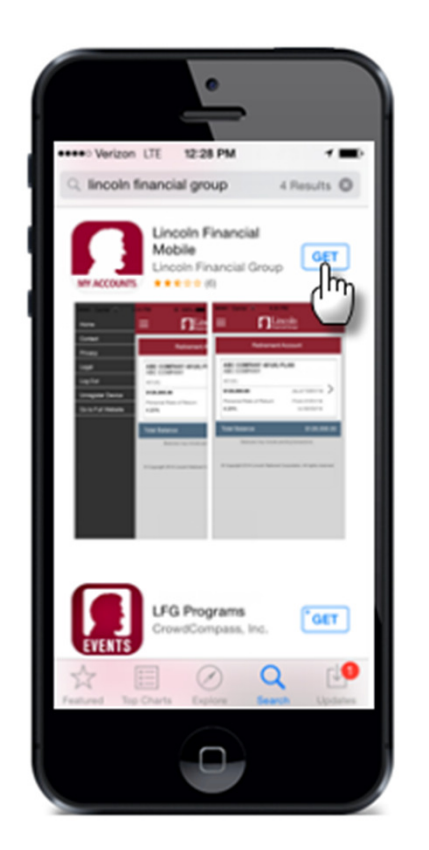

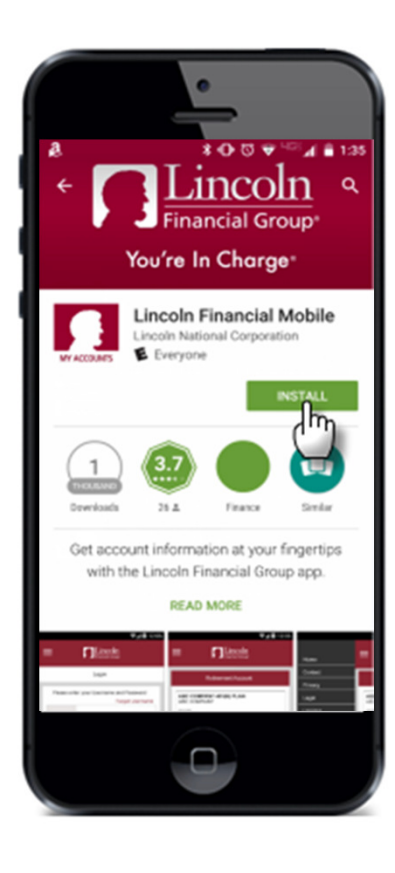

7

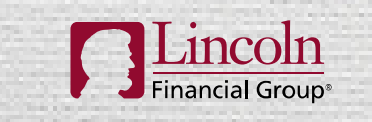

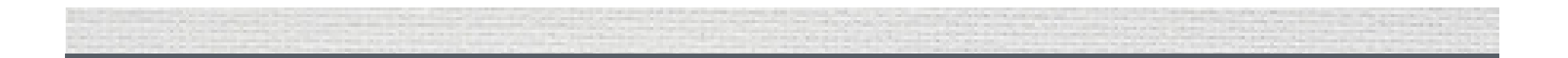

# ACCESSING AND USING THE WEB OR MOBILE APPLICATION

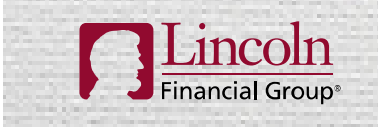

You're In Charge®

#### **ACCESSING THE MOBILE APPLICATION**

- Once registration is complete, employees and designated employer contacts can access the mobile portal any time by going to <u>www.LincolnFinancial.com</u> or via the Mobile app on their smartphone.
- Log in and select View and Manage Absences or Absence Management

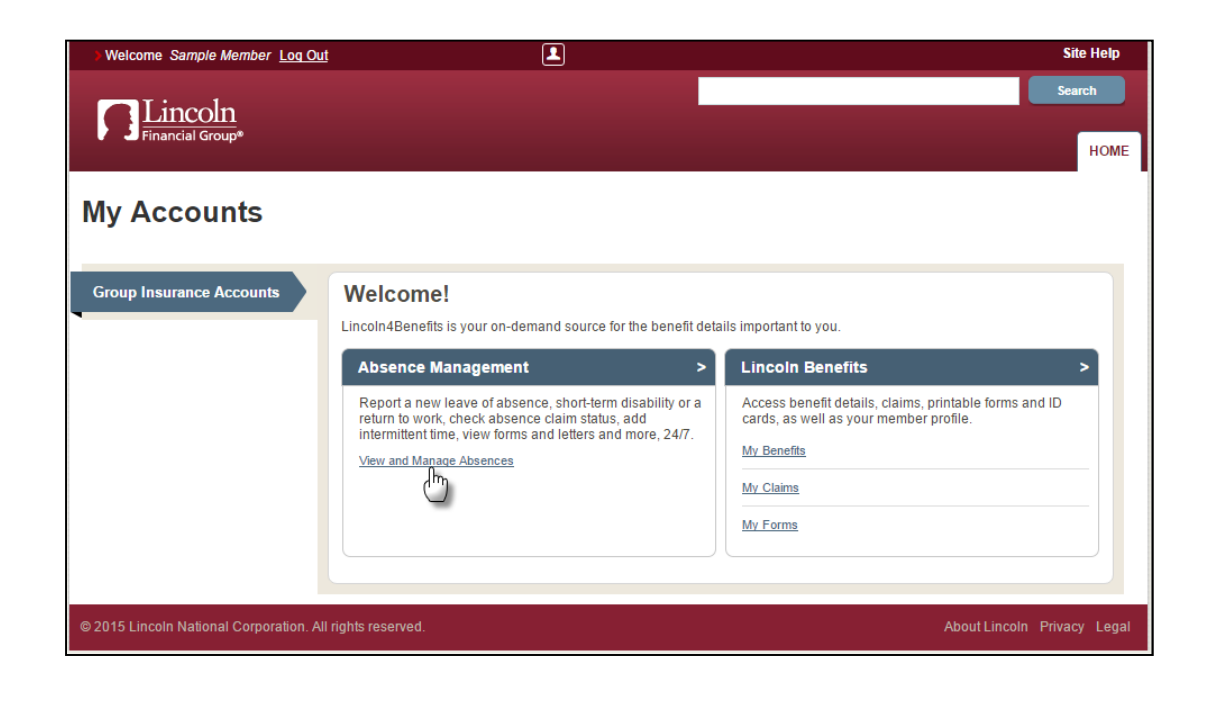

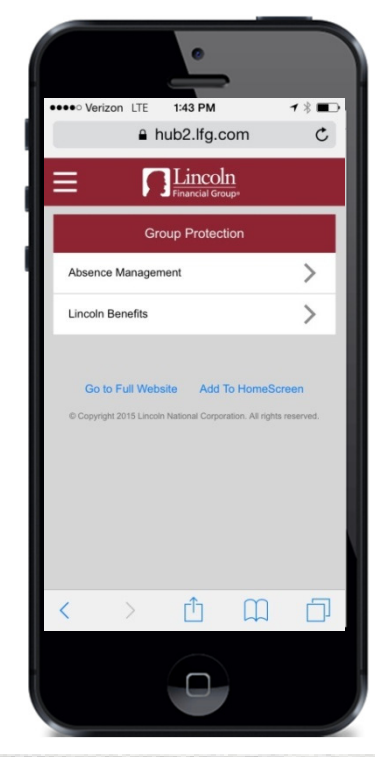

9

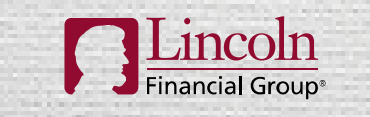

#### **ACCESSING ABSENCE SUMMARIES AND CLAIM INFORMATION**

- To view absence summaries and claim information, select an employee's name
  - An employee/manager can view his or her own claims
  - Manager access to view employee claims is security controlled by the eligibility file
- The next page allows the user to select and view absence claims
- It also displays each available absence type
  - Absence types are color coded to show pending, approved, and remaining time

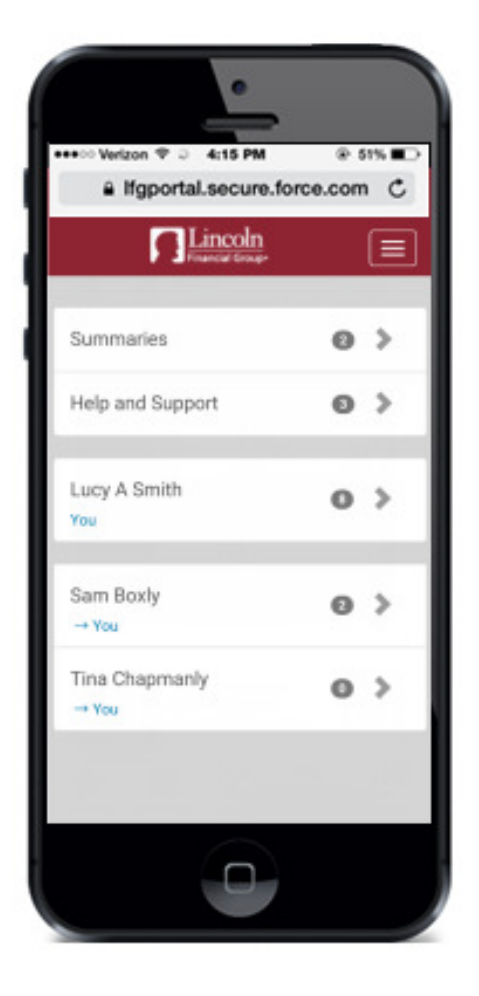

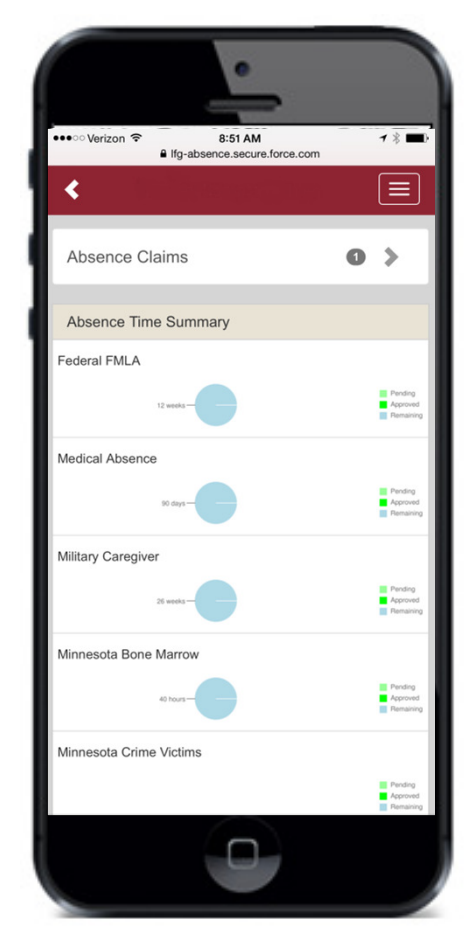

10

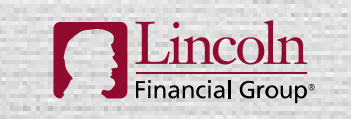

#### VIEWING AND INITIATING CLAIMS

- To view and initiate absence claims, select 'Absence Claims'
  - By selecting 'New Absence Claim', the user can initiate a new absence request
  - To view claim detail, select the corresponding absence claim number

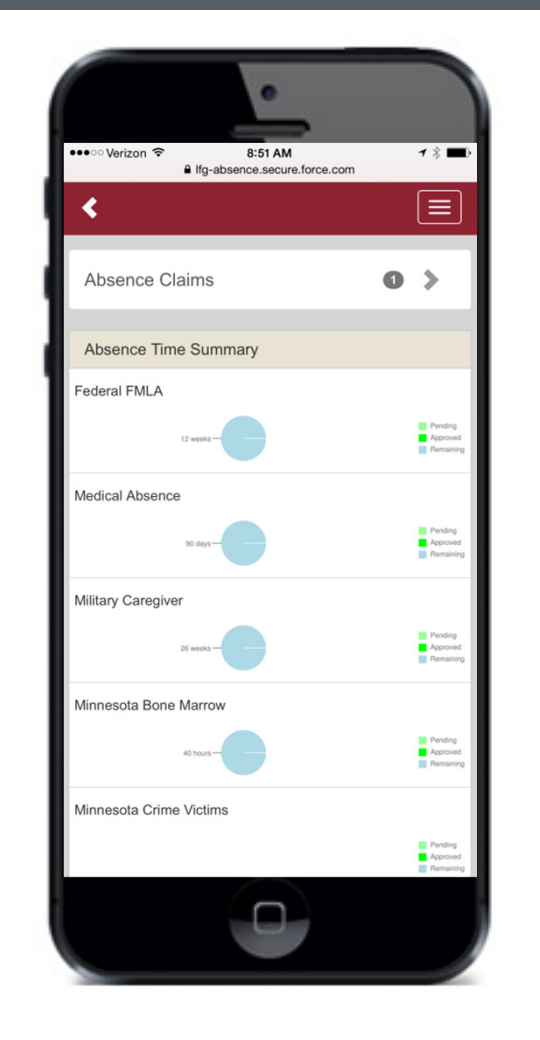

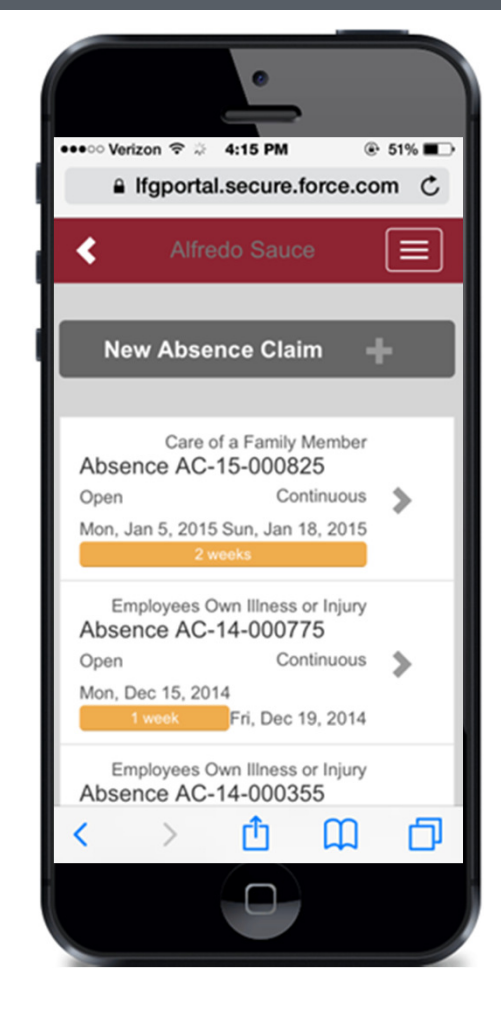

11

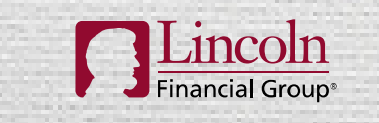

#### **CLAIM DETAIL**

- After selecting the specific claim, detailed information including absence reason, absence schedule and status is presented
- This view also allows users to add intermittent time or report a return to work by clicking the corresponding button
- If a certification has been received, this will display in the Certification Required section
- Coming Soon the ability to view correspondence

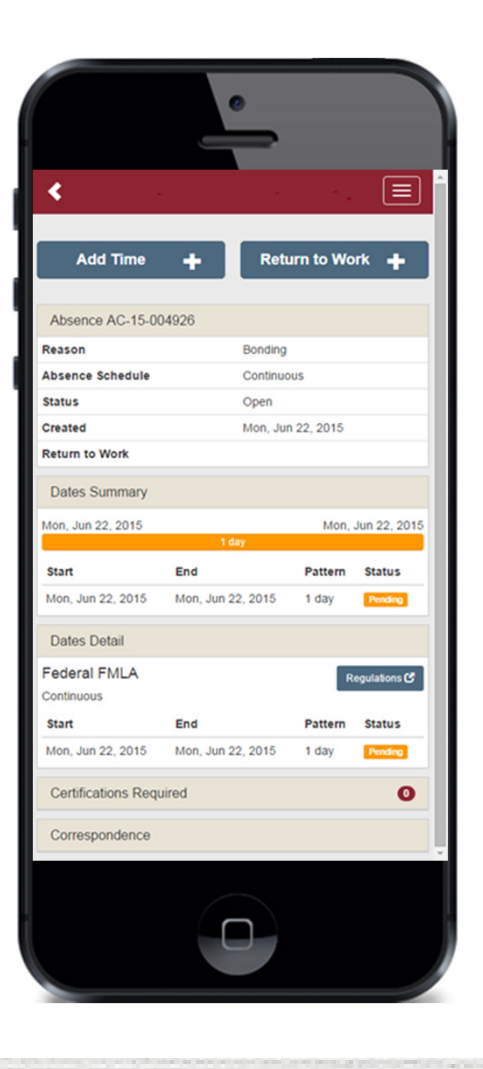

12

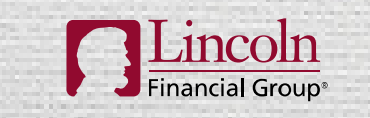

#### REGULATIONS

- The user can also review a summary of the regulations for applicable state or federal leaves within a claim
- Select the claim
- Scroll to the Dates Detail section
- Select Regulations to the right of the absence type to view the absence regulation summary

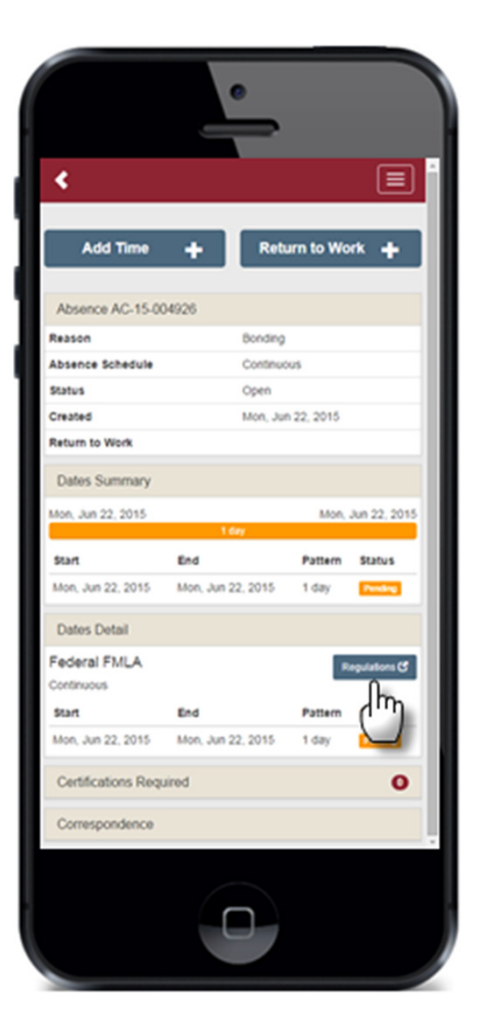

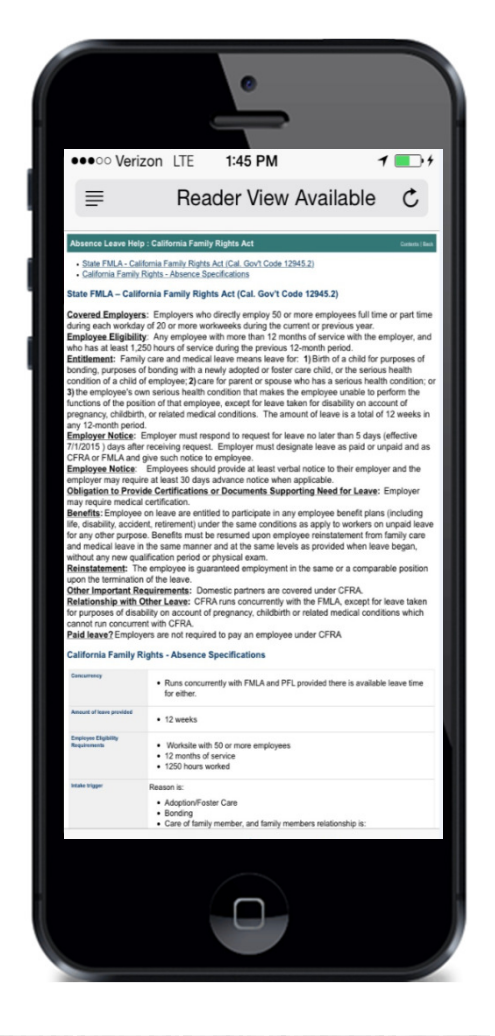

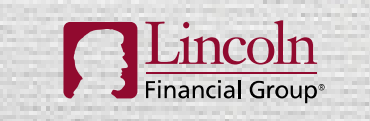

#### **SUMMARIES DETAIL**

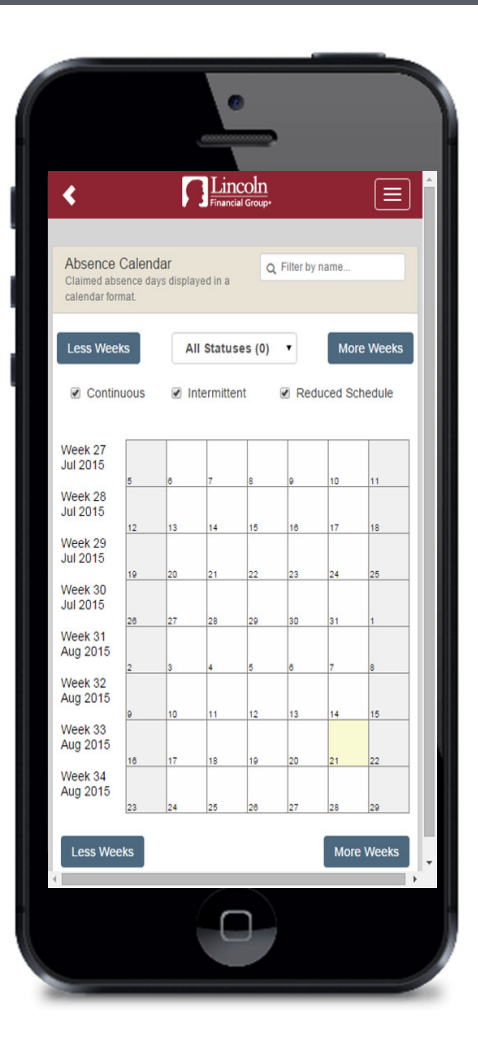

When the user selects 'Summaries' from the home screen he or she gains access to additional tools, including:

- Absence Calendar Color-coded calendar-month view of absence durations and statuses
  - Employer contacts will also see all employee claims
- Absence Claim List –Absence details based on filters within the system; list can be exported as a CSV

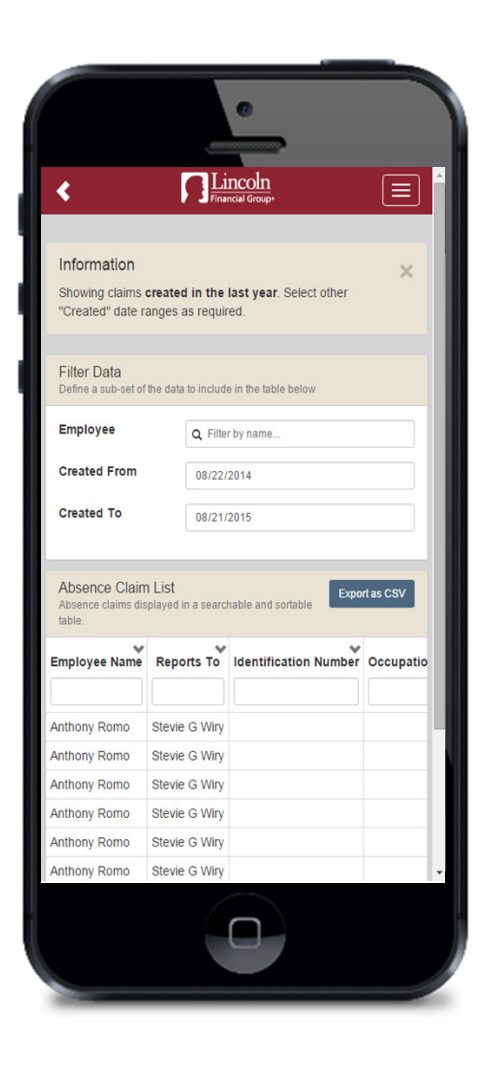

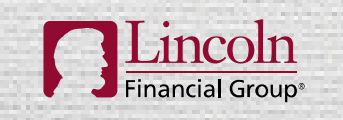

#### **HELP AND SUPPORT**

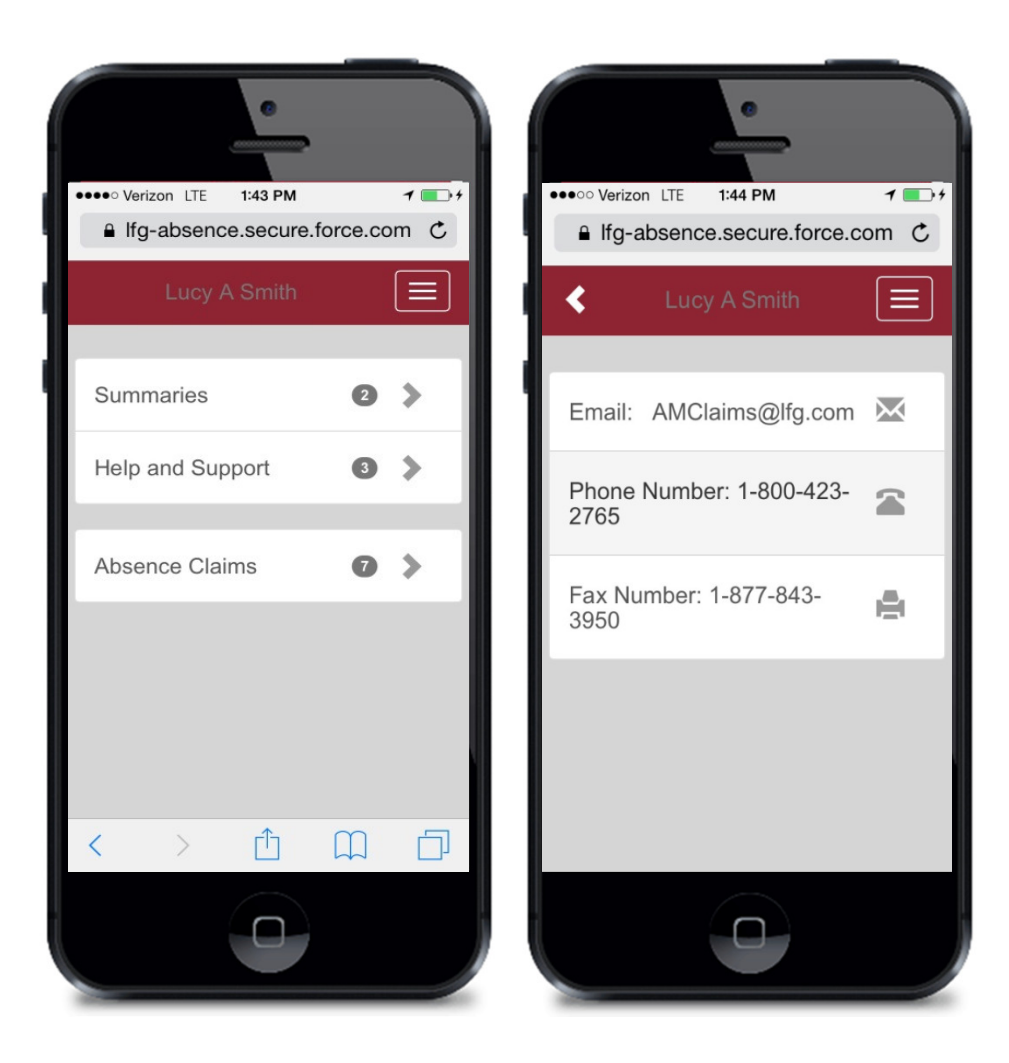

By selecting 'Help and Support' from the home screen, Lincoln Financial Group contact information is displayed.

**Contact information includes:** 

15

- ✓ Email address
- Phone number
- ✓ Fax number

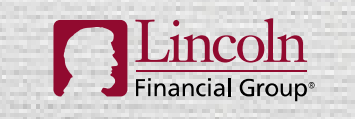

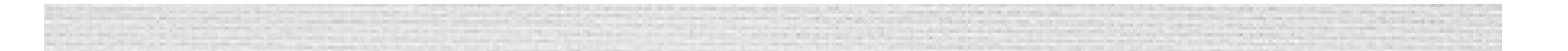

## **APPENDIX**

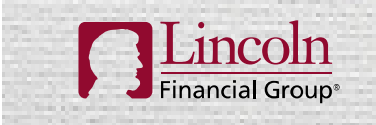

You're In Charge®

#### **ABSENCE STATUS LEGEND – DATES SUMMARY WITHIN A CLAIM**

| Dates Summary     |                   |               |                   |  |
|-------------------|-------------------|---------------|-------------------|--|
| Fri, Jun 26, 2015 |                   |               | Fri, Jul 10, 2015 |  |
| 2 weeks 1 day     |                   |               |                   |  |
| Start             | End               | Pattern       | Status            |  |
| Fri, Jun 26, 2015 | Fri, Jul 10, 2015 | 2 weeks 1 day | Approved          |  |

| Dates Summary             |                                    |         |         |
|---------------------------|------------------------------------|---------|---------|
| Mon, Sep 7, 2015<br>1 day | Fri, Sep 18, 2015<br>1 week 3 days |         |         |
| Start                     | End                                | Pattern | Status  |
|                           |                                    |         |         |
| Mon, Sep 7, 2015          | Tue, Sep 8, 2015                   | 1 day   | Pending |

- Green: At least one absence type within the claim is approved for the specified period of time.
- Gold: Time is pending.
- Red: Time available under all available absence types is denied, exhausted, outside of the approved frequency and duration, or the claim has been cancelled.

17

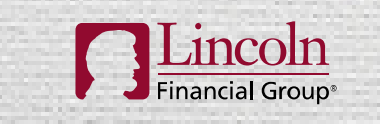

#### **VIEWING THE ABSENCE CALENDAR**

- The absence calendar can be filtered according to claim status by selecting one specific status or 'All Statuses'.
- The calendar can also be filtered to view any combination of continuous, intermittent, and reduced schedule by checking the box next to each.
- Each employee is coded with a unique color.

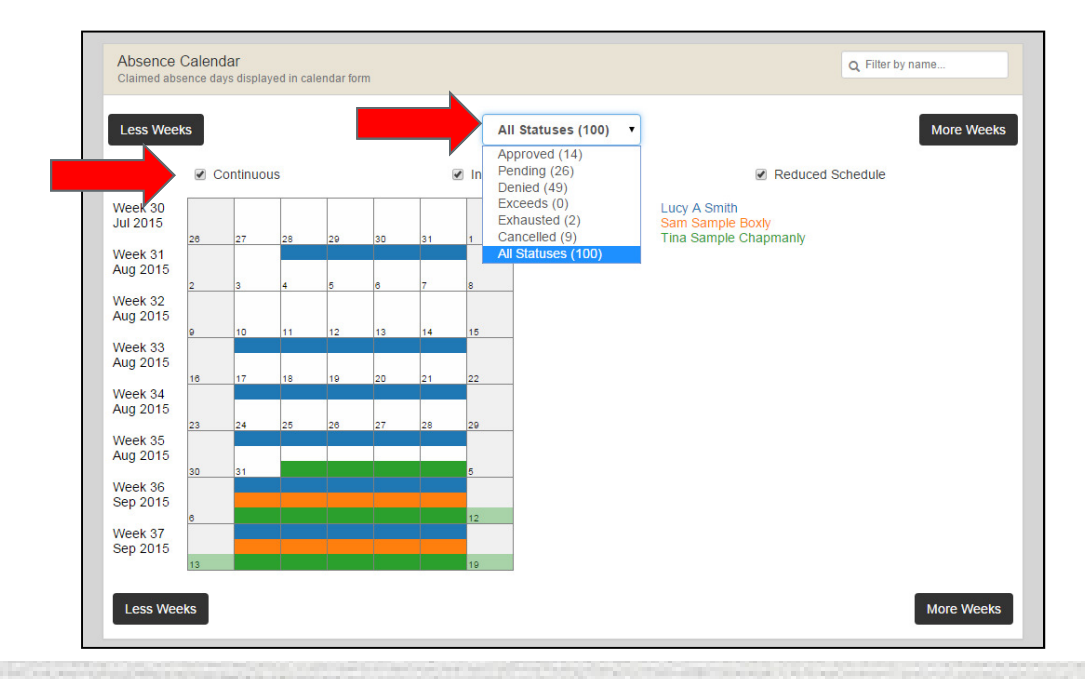

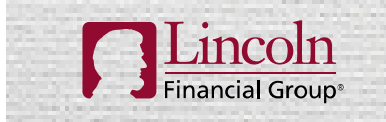

# **THANK YOU**

| Lincoln<br>Financial Group <sup>®</sup> | You're In Charge® | 19 |
|-----------------------------------------|-------------------|----|

#### DISCLOSURES

Lincoln Financial Group is the marketing name for Lincoln National Corporation and its affiliates. Affiliates are separately responsible for their own financial and contractual obligations.

#### LCN1173263-041415

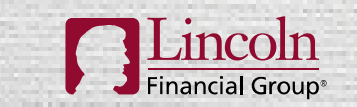

You're In Charge®